「ロ之津中学校のホームページ」をパッと開くために(スマホ版) ホーム画面に「ショートカットアイコン」を作る方法

**くアンドロイド(Android)系のスマホの場合>**「クローム」というブラウザ(検索ソフト)を使います。

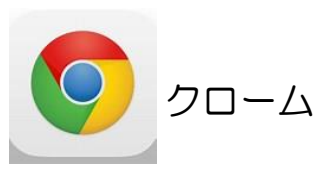

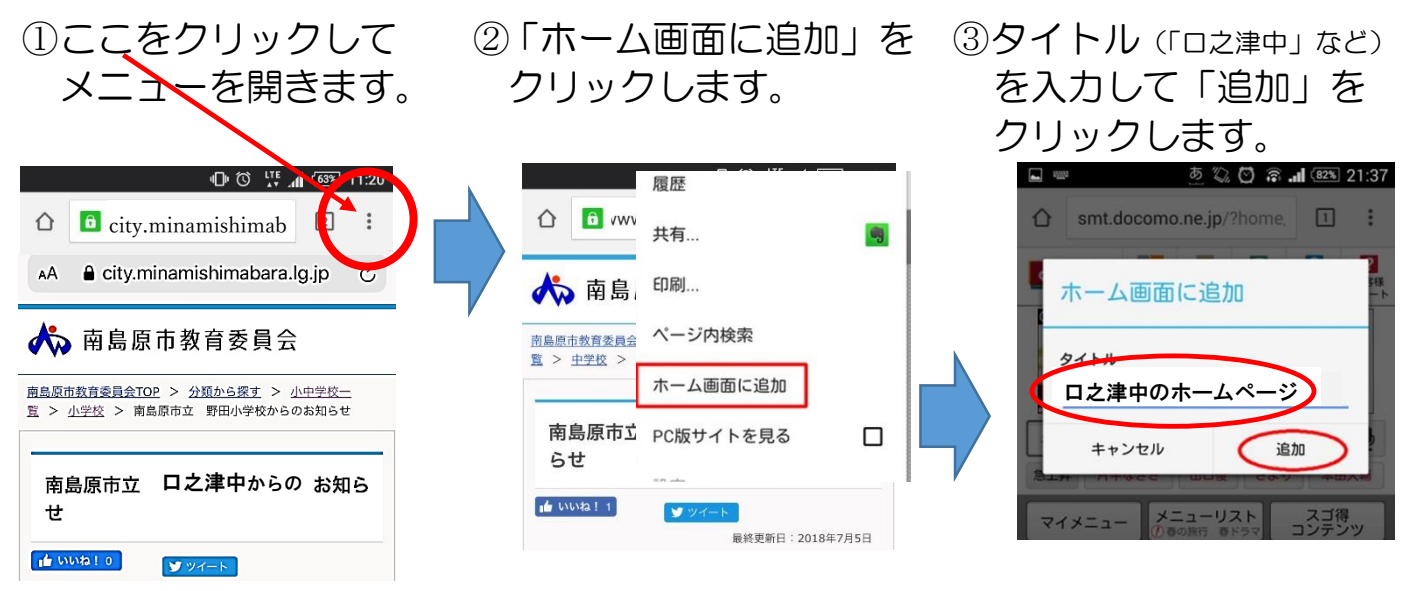

## **くアイフォン(iPhone)の場合>** 「サファリ」というブラウザ(検索ソフト)を使います。

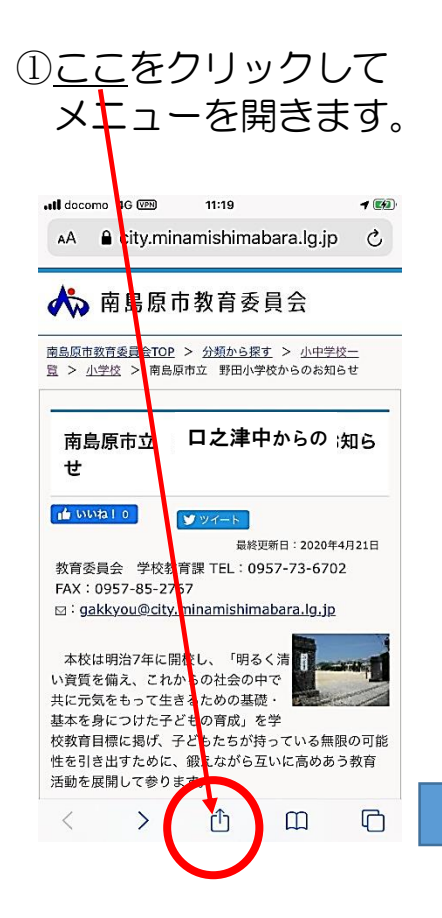

②「ホーム画面に追加」を クリックします。

| ー<br>南島原市立<br>city.minamishimabara オプショ | × ×            |
|-----------------------------------------|----------------|
| コピー                                     | Å              |
| リーディングリストに追加                            | 00             |
| ブックマークを追加                               | ш              |
| お気に入りに追加                                | ☆              |
| ページを検索                                  | Q              |
| ホーム画面に追加                                | €              |
| マークアップ                                  | $\otimes$      |
| プリント                                    | ē              |
| サイト別設定                                  | $\bigotimes$   |
| Skitch                                  | $\mathfrak{B}$ |

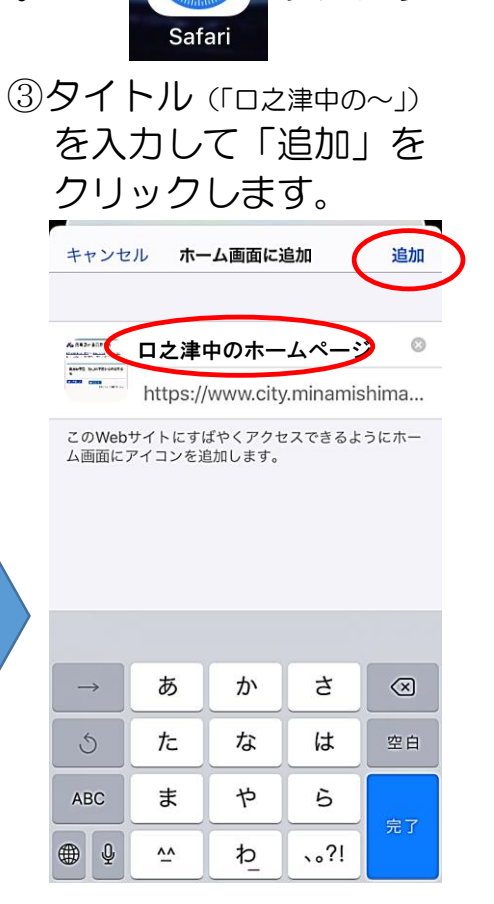

サファリ